# ParentVUE powered by ( Synergy Return to Learn Selection PVUE Web and App

Newport News Public Schools is planning for a gradual return to in-person instruction through a phase-in approach that will bring students back to school in smaller groups by program and grade level. In-person instruction would resume following the <u>hybrid learning</u> <u>model</u> with students attending school on their assigned two days each week. The three days that students are not in school, they will continue their learning by logging into Canvas on their Chromebook or computer for guided and independent assignments. In most cases students will work independently; however, some students may receive personalized instruction in small groups. As the school division moves forward, tell us how you wish for your child(ren) to continue learning. Please complete the Intent Form in ParentVUE and let us know if you want your child(ren) to receive in-person instruction at school and whether your child will need bus transportation.

This important form must be completed for each of your children as soon as possible. The intent form will close on Friday, October 16, at 11:59 p.m.; however, an early response is appreciated.

### LOGIN TO PARENTVUE

- From a web browser, go to <u>http://sbo.nn.k12.va.us/parentvue/</u>. Parents may also use the ParentVUE App.
- 2. On the website, click **I am a Parent** and enter the User Name and Password for Synergy. Click **Login.** From the App, enter the User Name and Password and click **Login**.

|                   | Login                                          |                       |
|-------------------|------------------------------------------------|-----------------------|
|                   | Newport News F                                 | ublic Schools         |
| User Name:        |                                                |                       |
|                   |                                                |                       |
| Password:         |                                                |                       |
|                   |                                                |                       |
|                   |                                                | Forgot Password       |
|                   | Login                                          |                       |
|                   |                                                |                       |
|                   | Click here to create/activate an account or re | eset your password. 🗸 |
| English   Español |                                                |                       |

## SELECT A STUDENT AND EDIT INFORMATION

 After logging into ParentVue, click the Student list and select the first student. A return to learn selection must be completed for EACH child listed on the Student list that is returning to school for the 2020-2021 School Year.

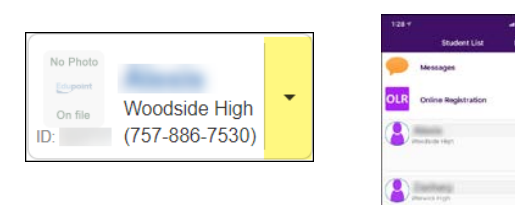

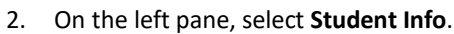

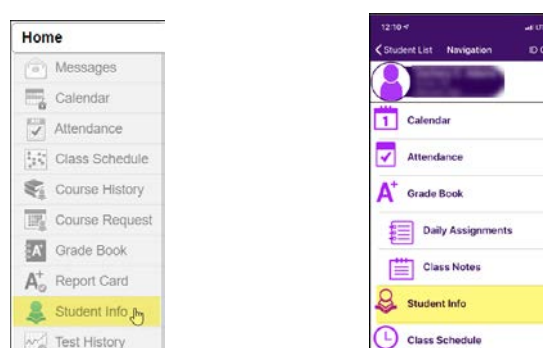

## SELECT A STUDENT AND EDIT INFO (CONT.)

3. Once the Student Info screens open, click on **Edit** Information.

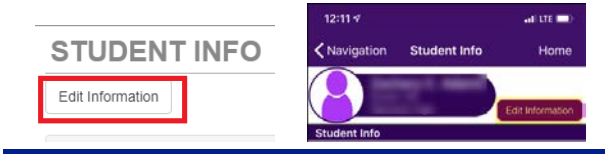

#### SELECT A RETURN TO LEARN OPTION

- 1. Scroll to the Return to Learn.
- 2. Select the learning preference for your child:
  - Option 1: My child will return to school at least two days per week
  - Option 2: My child will continue to learn online full time at home.
- 3. Select the transportation preference for your child:
  - Yes To AND From School
  - Yes To School Only
  - Yes From School Only
  - No
- 4. Select the type of **device** your child has access to for virtual learning

| Other                                                            |
|------------------------------------------------------------------|
| No device access                                                 |
| Any public device (library, community center, etc.)              |
| Smartphone only                                                  |
| Shared with family members (desktop, laptop, Chromebook, tablet) |
| Personal (desktop, laptop, Chromebook, tablet)                   |
| School Provided (desktop, laptop, Chromebook, tablet)            |

5. Select the type of **internet access** available for virtual learning.

Internet access at home allows for live streaming, classroom instruction, real time interaction with teachers and classmates Internet access at home is available but too slow for live streaming or real time interaction Public connection NOT at home (coffee shop, fast food restaurant, recreation center, etc.) Other No internet connection available

- 6. Click Save Changes.
- 7. Repeat for each additional student, if applicable.